×

## **Inserir Bairro**

Esta opção do sistema permite a inserção de um bairro na base de dados.

A funcionalidade pode ser acessada no caminho Gsan > Cadastro > Endereço > Bairro > Inserir Bairro

|                                                   |                        | Gsan -> Cadastro -> Endereco -> Bairro -> Inserir Bairro |
|---------------------------------------------------|------------------------|----------------------------------------------------------|
| Inserir Bairro                                    |                        |                                                          |
| Para adicionar o bairro, informe os dados abaixo: |                        | <u>Ajuda</u>                                             |
| Município:*                                       |                        | Ø                                                        |
| Código do Bairro:*                                | <u>e</u>               |                                                          |
| Nome do Bairro:*                                  |                        |                                                          |
| Código do Bairro na<br>Prefeitura:                |                        |                                                          |
| Áreas do Bairro:*                                 |                        | Adicionar                                                |
| Remover                                           | Nome da Área do Bairro | Distrito Operacinal                                      |
|                                                   | * Campos obrigatórios  |                                                          |
| Desfazer Cance                                    | elar                   | Inserir                                                  |
|                                                   |                        |                                                          |
|                                                   |                        |                                                          |
|                                                   |                        |                                                          |

## Preenchimento dos Campos

## Campo Orientações para Preenchimento

\*Município(\*)\*Informe o código de um município existente e tecle "Enter", ou clique no botão "Pesquisar" {image:pesquisa.gif}, que fica ao lado do campo. Neste caso será apresentada a tela "[Pesquisar Município>AjudaGSAN.cadastroGeograficoMunicipioPesquisar]", onde será possível efetuar a pesquisa de municípios no cadastro. \\Após a informação do código de um município existente, ou da seleção de um município na tela de pesquisa, o sistema apresentará o nome do município no campo correspondente.\\No caso de se informar um código de município inexistente, o sistema apresentará a mensagem: "Município Inexistente". \*Código do Bairro(\*)\*|Informe o código do bairro que deseja inserir. Você pode, também, verificar se o bairro que você está pretendendo cadastrar já existe na base de dados. \\Clique no botão "Pesquisar" {image:pesq.gif} que fica ao lado do campo, que será apresentada a tela "[Pesquisar

Bairro>AjudaGSAN.cadastroEnderecoBairroPesquisar]". \\Caso você encontre o bairro que está

pretendendo cadastrar, e deseje atualizá-lo, clique sobre o "~~hyperlink~~" existente no nome do bairro, que o sistema irá transferir o controle para a opção "[Atualizar

Bairro>AjudaGSAN.cadastroEnderecoBairroAtualizar]". \*Nome do Bairro(\*)\*|Informe o nome do Bairro. \*Código do Bairro na Prefeitura\*;|Informe o código que a Prefeitura local utiliza para identificar o Bairro. Este procedimento facilitará a troca de informações com a Prefeitura. {table}

#info("Observação: Os campos obrigatórios estão marcados com um asterisco vermelho (\*)")

## 1.1 Funcionalidade dos botões:

{table} Botão|Descrição da Funcionalidade {image:pesquisa.gif}|Utilize este botão para ativar a funcionalidade "[Pesquisar Município>cadastroGeograficoMunicipioPesquisar]". \\Deve ser utilizado quando você não souber qual é o código do município para o qual deseja inserir o bairro.\\Ao clicar no botão, o sistema apresentará a tela "[Pesquisar Município>cadastroGeograficoMunicipioPesquisar]". {image:limparcampo.gif}|Utilize este botão para limpar as informações existentes no campo "Município". \\Ao limpar o campo "Município", o sistema limpará, automaticamente, o campo "Código do Bairro". {image:pesq.gif}|Utilize este botão para pesquisar os Bairros já existentes na base de dados, quando você tiver dúvidas se o Bairro que está querendo incluir já está cadastrado, ou não, na base dados. \\Ao clicar no botão o sistema irá apresentar a tela "[Pesquisar

Bairro>cadastroEnderecoBairroPesquisar]". \\Após a realização da pesquisa, será apresentada a relação de Bairros selecionados.\\Caso você clique no "~~hyperlink~~" existente no nome do Bairro, o sistema irá transferir o controle para a funcionalidade "[Atualizar

Bairro>AjudaGSAN.cadastroEnderecoBairroAtualizar]". {image:Adicionar.png}|Utiliza este botão para adicionar mais de endereço para o município.

{image:inserir.jpg}|Utilize este botão para solicitar ao sistema a inserção do bairro na base de dados. Neste caso, é necessário que todos os campos estejam preenchidos corretamente. \\Caso exista alguma inconsistência, o sistema emitirá a mensagem de crítica correspondente.

{image:desfazer.jpg}|Utilize este botão para fazer com que a tela volte ao seu estado inicial de exibição. {image:cancelar.jpg}|Utilize este botão para fazer com que o sistema encerre, sem salvar, o que está sendo feito, e volte para a tela principal. {table}

1.1 Tela de Sucesso:

A tela de sucesso será apresentada após clicar no botão {image:inserir.jpg}, e não houver nenhuma inconsistência no conteúdo dos campos da tela.

O sistema apresentará a mensagem abaixo, quando a inclusão do Bairro tiver sido realizada com sucesso.

"Bairro de código ~~(código do bairro)~~, do município ~~(nome do município)~~, inserido com sucesso."

O sistema apresentará três opções após a inserção do bairro. Escolha a opção desejada clicando em algum dos "~~hyperlinks~~" existentes na tela de sucesso:

\* Menu Principal -> Para voltar à tela principal do sistema. \* Inserir outro Bairro -> Para inserir outro bairro na base de dados. \* Atualizar Bairro Inserido -> Para efetuar a atualização do bairro, recentemente, inserido

Clique aqui para retornar ao Menu Principal do GSAN

From:

https://www.gsan.com.br/ - Base de Conhecimento de Gestão Comercial de Saneamento

Permanent link: https://www.gsan.com.br/doku.php?id=ajuda:inserir\_bairro&rev=1435064196

3/3

Last update: **31/08/2017 01:11** 

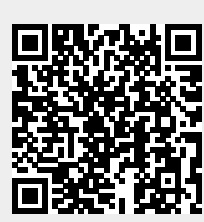